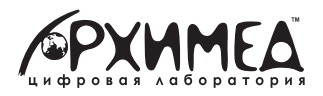

# Цифровая лаборатория Архимед МУЛЬТИДАТЧИКИ

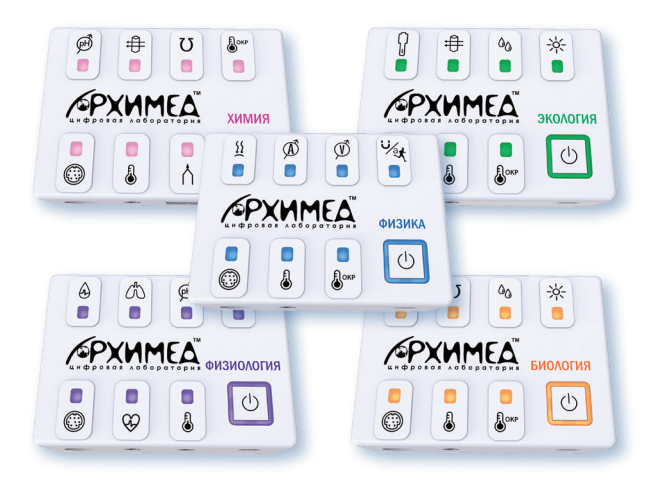

## Программное обеспечение INTlab

Руководство пользователя

Цифровая лаборатория **Архимед** на базе **Мультидатчиков** предназначена для проведения учебных экспериментов в начальной и средней школе.

Комплектация датчиков позволяет организовать проектную исследовательскую деятельность в рамках курсов биологии, географии, экологии, естествознания, физики и химии, пользуясь одним компактным устройством.

Использование цифровых измерительных инструментов в экспериментах позволяет автоматизировать сбор и обработку данных, сконцентрироваться непосредственно на процессе исследования и результатах.

Диапазон, разрешение и точность измерений датчиков соответствует требованиям образовательного процесса.

### Начало работы

#### 1. Зарядка аккумулятора.

Прежде чем приступать к работе с **Мультидатчиком Архимед** в первый раз, необходимо зарядить устройство в течение 6 часов с помощью прилагаемого зарядного устройства.

Порт для зарядки Мультидатчика расположен под кнопкой Вкл/Выкл.

В процессе зарядки аккумулятора индикатор кнопки **Вкл/Выкл** мигает, при полном заряде индикатор светит постоянно.

| Включение /<br>выключение | Включение                   | короткое нажатие кнопки Вкл/Выкл<br>LED на кнопке Вкл/Выкл – постоянный в цвет модели |
|---------------------------|-----------------------------|---------------------------------------------------------------------------------------|
|                           | Выключение                  | нажмите и удерживайте кнопку Вкл/Выкл<br>в течение 3 секунд                           |
| Питание                   | Зарядка                     | LED на кнопке Вкл/Выкл – мигающий в цвет модели                                       |
|                           | Низкий заряд батареи        | LED на кнопке Вкл/Выкл – мигающий красный                                             |
|                           | Окончание заряда            | LED на кнопке Вкл/Выкл – постоянный в цвет модели                                     |
| Сопряжение                | Подключение USB или BLE     | LED на кнопке Вкл/Выкл - постоянный синий                                             |
| Работа<br>с датчиками     | Выбор датчика               | Нажатие соответствующей кнопки                                                        |
|                           | Готовность датчика к работе | LED на кнопке датчика – постоянный в цвет модели                                      |
|                           | Опрос датчика               | LED на кнопке датчика – мигающий в цвет модели                                        |

#### 2. Программное обеспечение.

Установите на компьютер программное обеспечение INTlab.

#### 3. Подключение к планшетному компьютеру.

Для работы подключите Мультидатчик Архимед к компьютеру с помощью USB-кабеля или беспроводного интерфейса Bluetooth.

При сопряжении устройств индикатор кнопки **Вкл/Выкл** светит синим цветом постоянно. Устройство готово к работе.

#### Функции программы INTlab

Для работы с мультидатчиком Архимед установите программное обеспечение INTIab, предназначенное для обработки данных мультидатчиков.

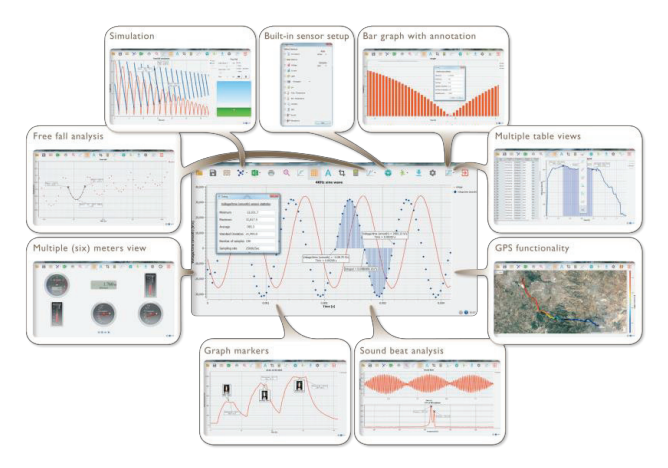

#### Основные значки программы и их функции

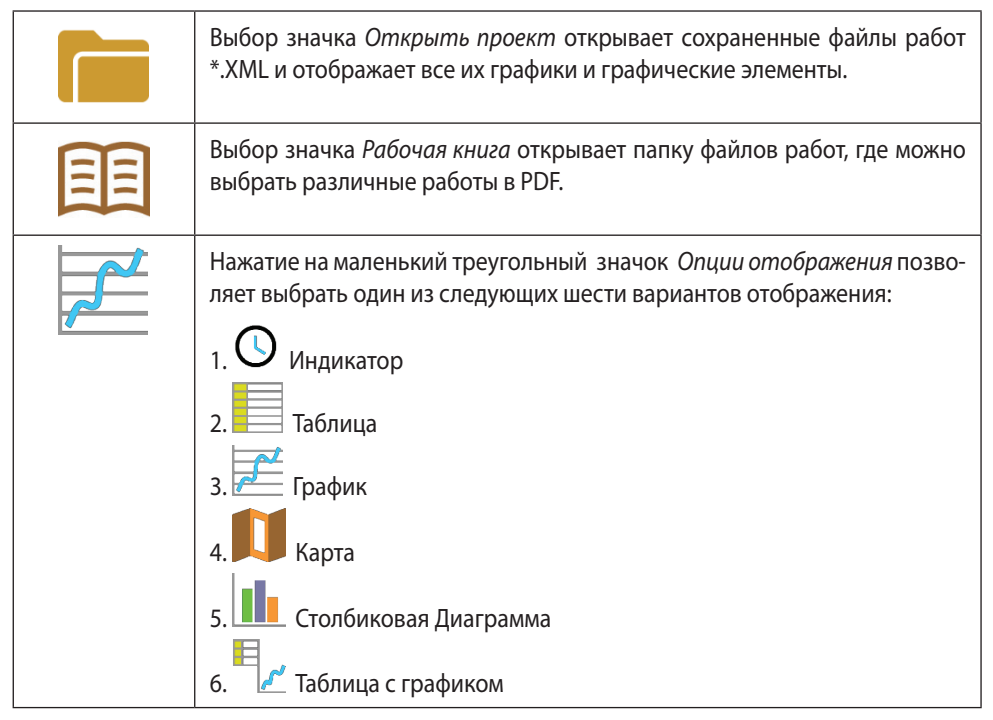

|   | Выбор Легенды датчика:                                                                                                    |
|---|----------------------------------------------------------------------------------------------------|
|   | <ol> <li>Нажатие левой кнопкой мышки на названии датчика делает его актив-<br/>ным и меняет ось Y и масштаб для отображения единиц измерения<br/>этого датчика.</li> </ol>                                                                                                    |
|   | <ol> <li>Первое нажатие правой кнопкой мышки на названии датчика заменит<br/>линейный график на символы.</li> </ol>                                                                                                    |
|   | <ol> <li>Второе нажатие правой кнопкой мышки на названии датчика уберет<br/>отображение этого графика датчика.</li> </ol>                                                                                                    |
|   | <ol> <li>Третье нажатие правой кнопкой мышки на названии датчика вернет<br/>вид по умолчанию для данного датчика и отобразит его на экране в<br/>качестве линейного графика.</li> </ol>                                                                                                    |
|   | Графическое окно содержит заголовок графика. Заголовок по умолча-<br>нию - «Новый эксперимент». Изменить заголовок можно, дважды щел-<br>кнув на нем левой кнопкой мышки. Откроется небольшое текстовое<br>диалоговое окно, в которое пользователь может ввести новый за-<br>головок.                                                                          |
|   | При отображении двух и больше датчиков, щелчок правой кнопкой мышки на названии оси X графика открывает диалоговое окно, чтобы назначить ось X в качестве оси датчиков или времени.                                                                                                    |
|   | Столбиковая Диаграмма – показывает данные каждого измерения с по-<br>мощью вертикальных столбов. Диаграмма показывает данные только<br>одного датчика. Для показания данных других датчиков нужно выбрать<br>желаемый датчик нажатием левой кнопки мышки на название датчика<br>в левом верхнем углу экрана.                                                   |
|   | Выбор вида Индикатор:                                                                                                    |
| U | Щелчок левой кнопкой мышки на четырех нижних значках с синими точ-<br>ками задает количество измерительных приборов на экране: 1, 2, 4 или<br>6 измерительных приборов.                                                                                                    |
|   | Щелчок левой кнопкой мышки на любом из индикаторов открывает диа-<br>логовое окно для выбора типа индикатора и присвоения ему датчика.                                                                                                    |
| X | Выбрав значок <i>Маркер</i> , можно перейти в режим <i>Маркер</i> . Щелчок левой кнопкой мышки возле любого из графиков разместит на этом графике маркер. Наведя курсор на любой из маркеров, нажав и удерживая левую кнопку мышки, можно перетаскивать мышкой маркер по графику. Повторно выбрав значок <i>Маркер</i> , можно выйти из режима <i>Маркер</i> . |

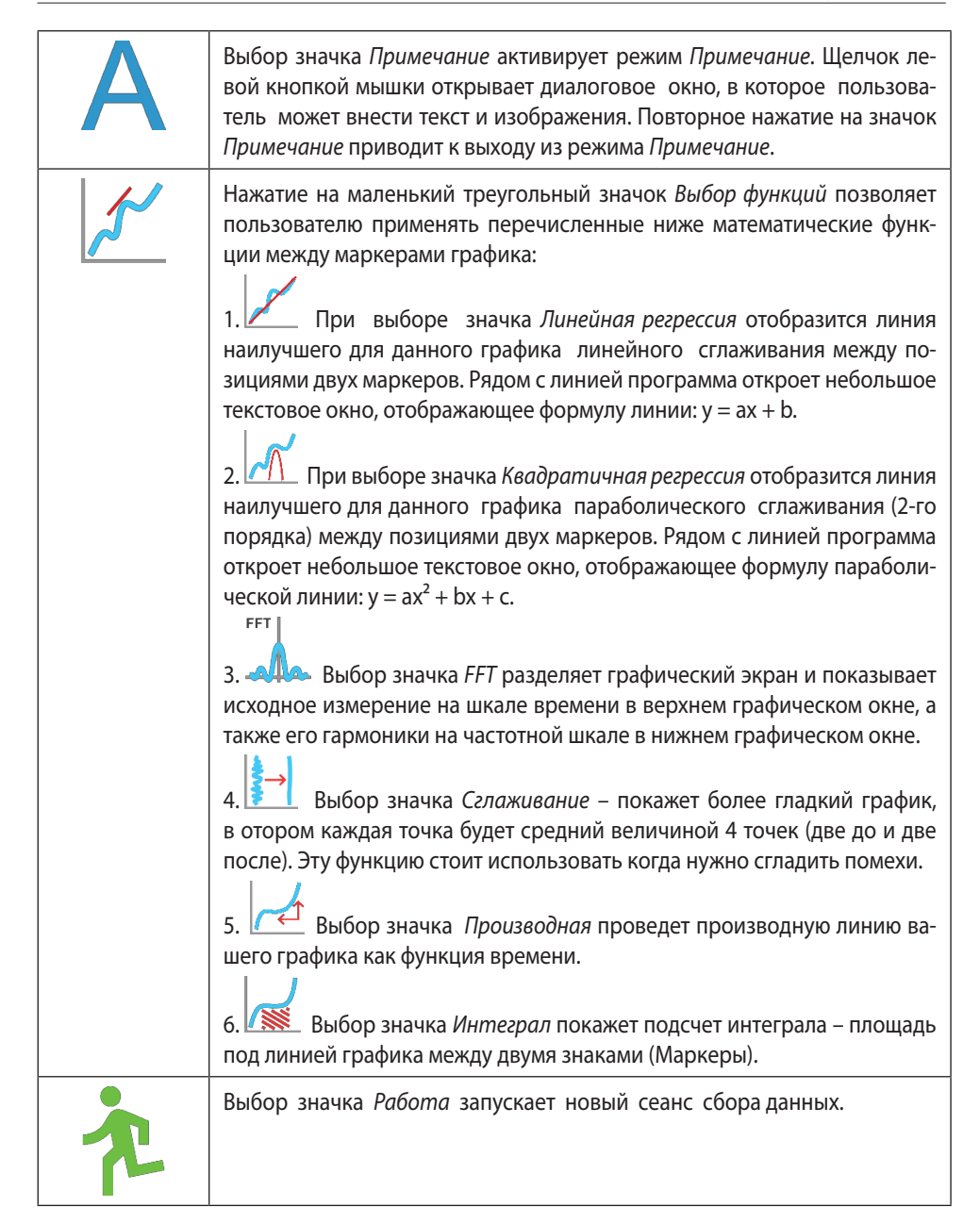

|       | Выбор значка <i>Стоп</i> завершает текущий сеанс сбора данных.                                                                                                    |
|-------|----------------------------------------------------------------------------------------------------|
|       | Выбор значка <i>Выборочная загрузка</i> открывает таблицу с указанием всех сохраненных записей. Выбрав одну из строк таблицы и нажав Загрузить, можно загрузить данную конкретную запись в компьютер.                                                                                                    |
|       | Установка <b>Архимед</b> выполняется путем выбора значка Установка. Про-<br>грамма откроет диалоговое окно, где пользователь может выбирать/<br>удалять датчики, устанавливать частоту выборки и количество замеров<br>для следующей записи данных.                                                                                                    |
| X     | Выбор значка <i>EXCEL</i> сохраняет файл в формате *.CSV, запрашивая у поль-<br>зователя имя файла, а затем автоматически открывая <i>EXCEL</i> и экспорти-<br>руя данные эксперимента в таблицу.                                                                                                    |
| (127) | <ul> <li>Строка состояния INTIab расположена в нижнем правом углу программы. Она содержит 3 значка:</li> <li>1. Индикатор USB - синий цвет говорит о наличии USB-связи между компьютером и Архимед.</li> <li>2. Индикатор Bluetooth – синий цвет говорит о наличии беспроводной связи Bluetooth между компьютером и Архимед. Щелчок правой кнопкой мышки на этом значке открывает список распознанных Архимедов. Щелкните на одном из них, чтобы подключиться.</li> <li>3. Память – показывает, сколько экспериментов хранится в памяти Архимед (максимум - 127). Щелчок правой кнопкой мышки на этом разделе позволит пользователю стереть все сохраненные данные или только последнюю запись.</li> </ul> |

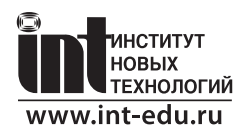